# FULLYBOOKED

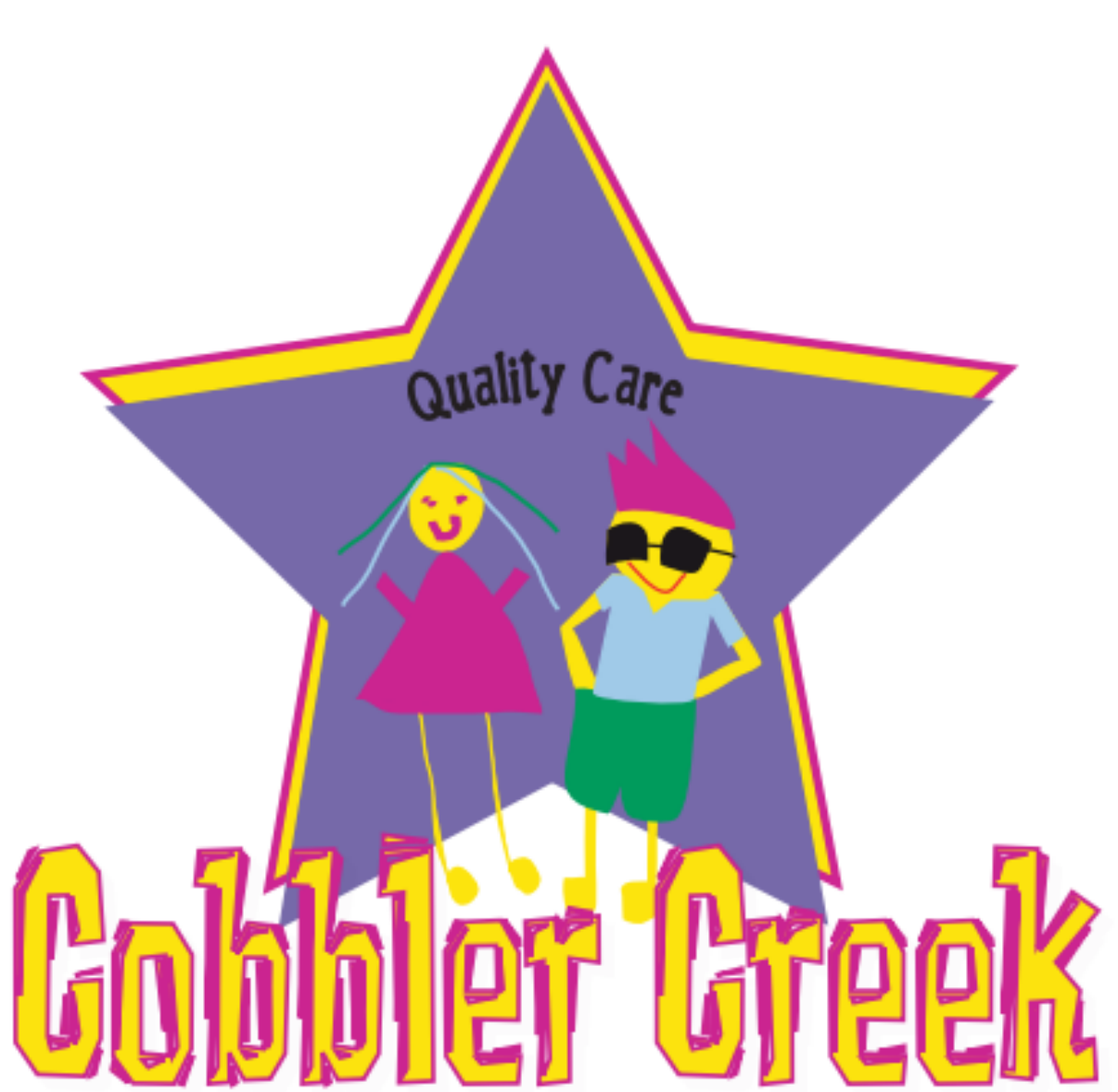

Out Of School Hours Care and Vacation Care

A step-by-step guide to booking your child/ren into Cobbler Creek OSHC using FullyBooked.

### APPROACH WITH EXTREME CAUTION

# **STEP ONE:**

#### Head to

#### https://cobblercreekoshc.fullybookedccms.com.au/family and register for an account

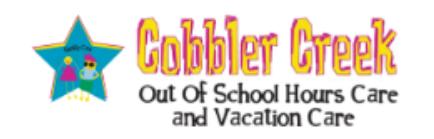

#### Welcome to Cobbler Creek OSHC's online booking system with FullyBooked!

Please create an account with us in order to book your child/ren into Before School Care, After School Care, Pupil Free Days and/or Vacation Care sessions. This is the only way to book your children into Cobbler Creek OSHC.

If you have any questions or concerns, please take a look at our website for a step-by-step guide to enrolling into FullyBooked, email us at info@cobblercreekoshc.com.au, or call us on 0434 365 589.

Thank you

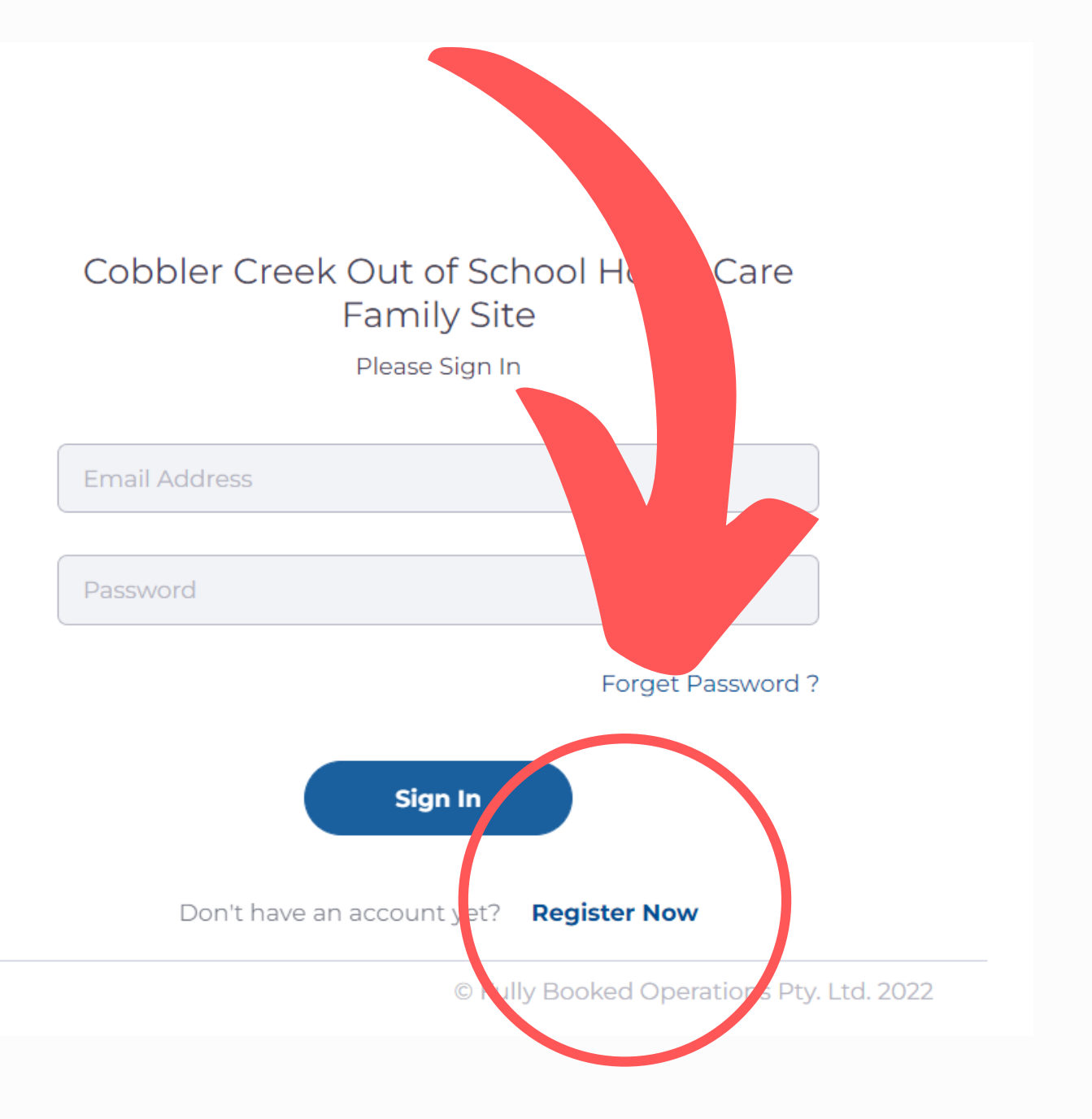

## NOTE: It's VERY IMPORTANT that the parent creating the account is the same parent that claims Child Care Subsidy (CCS).

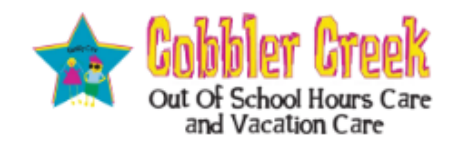

#### New Account Registration

#### Account Details

| Email Address    |   |
|------------------|---|
|                  |   |
| Password         | ۲ |
|                  |   |
| Confirm Password | ٢ |

#### Other Details

Separate account for each parent?

Please only tick if both parents wish to create separate accounts for the same child/ren. If ticked, then please take care to ensure bookings are placed on the correct account.

- I would like to opt-out of all email marketing from Cobbler Creek Out of School Hours Care
- I would like to opt-out of all SMS marketing from Cobbler Creek Out of School Hours
   Care
- I would like to receive a confirmation email when your bookings are changed
- I would like to be notified by SMS of any payment issues (charges may apply)

| Register                       |        |
|--------------------------------|--------|
| Remembered your login details? | Log In |

Enter account details and ensure you make your selections for 'other details' carefully (we recommend AT LEAST signing up for email confirmations when bookings are changed). Once complete, hit **register.** 

# **STEP TWO:**

Welcome to your dashboard! Here you can update all of your account details. The Parent/Guardians & Contacts, Children, and Account Details sections ALL need to be successfully completed before you can make any bookings.

| Cobblet Creek<br>Out Of School Hours Care<br>and Vacation Care |                                                                                          |                                                         |
|----------------------------------------------------------------|------------------------------------------------------------------------------------------|---------------------------------------------------------|
| )ashboard                                                      |                                                                                          |                                                         |
|                                                                |                                                                                          |                                                         |
| Velcome to Cobbler Creek Ou                                    | ut of School Hours Care's Enrolment & Booking web site.                                  |                                                         |
| Pleas. the registrati                                          | ion process by following the instructions in each window below.                          |                                                         |
| Parents/Guardians & Co                                         | + Add Contact                                                                            | Children + Add Child                                    |
| ler one parent or guardi                                       | ian must be added. Please use the "Add Contact" button above to add one.                 | Please use the "Add Child" button above to add a child. |
| Account Details                                                | C Update                                                                                 | <b>Tip:</b> If there's a yellow box, it                 |
| Please verify your email addr<br>the Resend button             | ress as soon as possible. If you require a new verification email please click<br>Resend | means that there is still                               |
| Verified Email Address                                         |                                                                                          | information missing in that                             |
| New Email Address                                              | jasminathieleke@hotmail.com                                                              | soction                                                 |
| Enrolled Services                                              | Cobbler Creek Out of School Hours Care                                                   | SECTON.                                                 |
|                                                                |                                                                                          |                                                         |

# STEP THREEE: Parents/Guardians & Contacts + Add Contact

At least one parent or guardian must be added. Please use the "Add Contact" button above to add one.

Start with the Parent/Guardians & Contacts section. This is where you will **enter the details of the parent whom receives Child Care Subsidy.** You will be prompted to add a second parent into FullyBooked before you can make bookings. If this does not apply to you, select 'second parent not applicable'.

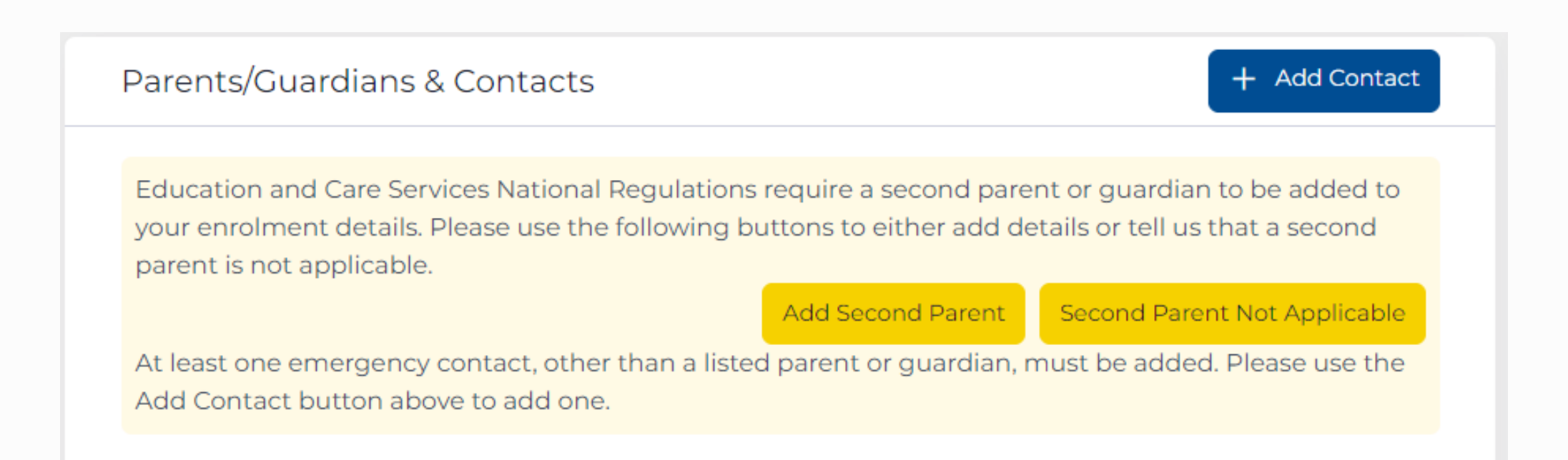

At least one emergency contact will need to be added in order to complete this section. We recommend adding everyone that will be picking your child/ren up as we are not able to release your child/ren to anyone who is not authorised to collect them.

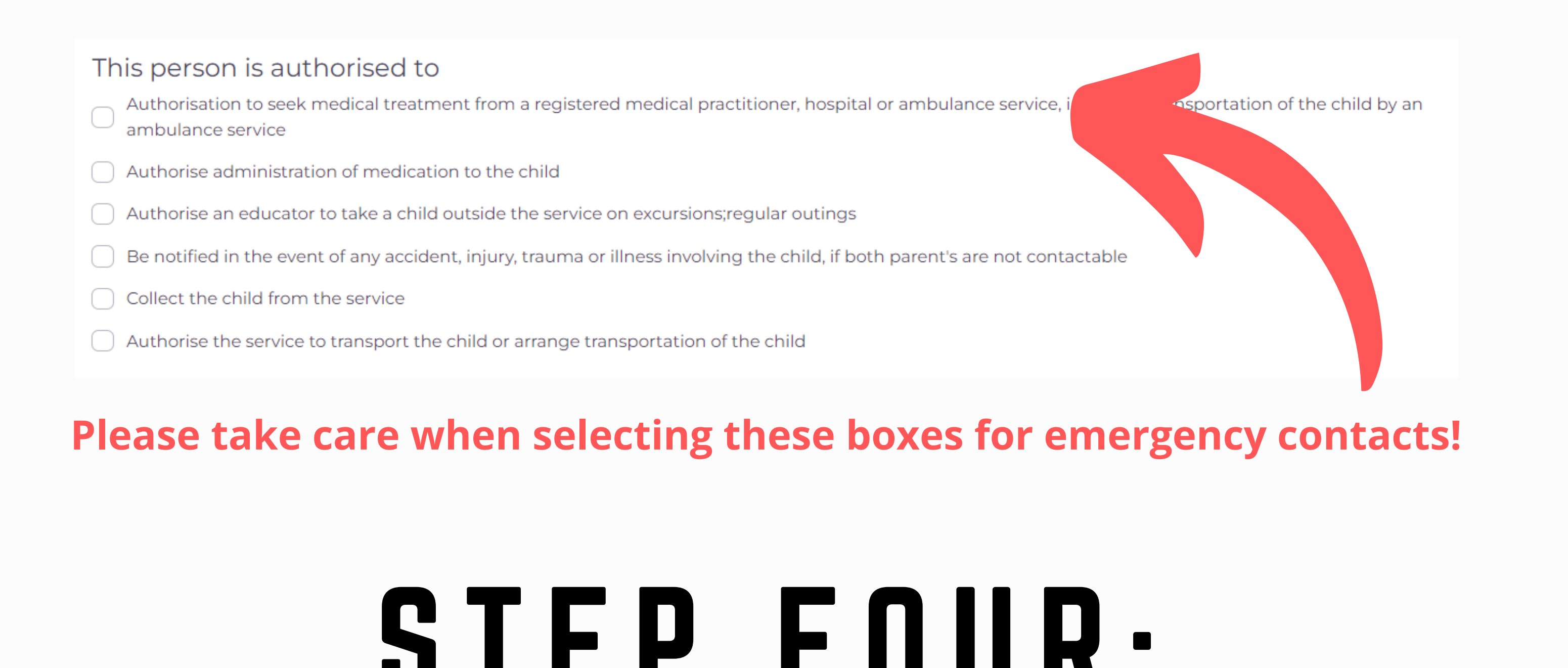

| Children                                                | + Add Child |
|---------------------------------------------------------|-------------|
| Please use the "Add Child" button above to add a child. |             |

#### Adding children to your account!

Enter the details of your child/ren - please note that your Doctor's details are required under our legislation so please enter this information.

#### THIS IS AN IMPORTANT SECTION!

If you would like to receive Childcare Subsidy, you will need to select the first option. You also need to ensure YOUR CRN, YOUR date of birth, YOUR CHILDS CRN and YOUR CHILDS date of birth have been entered into the account. **If you do not do this, you will not receive any subsidy to your fees.** 

#### Childcare Subsidy Details

Please select the type of enrolment required for this child \*

- I am expecting to receive the Government Subsidy now or in the future
- I do not want, or expect, to receive the Government Subsidy
- I have a 3rd party organisation/business paying my childcare fees (Not Centrelink)

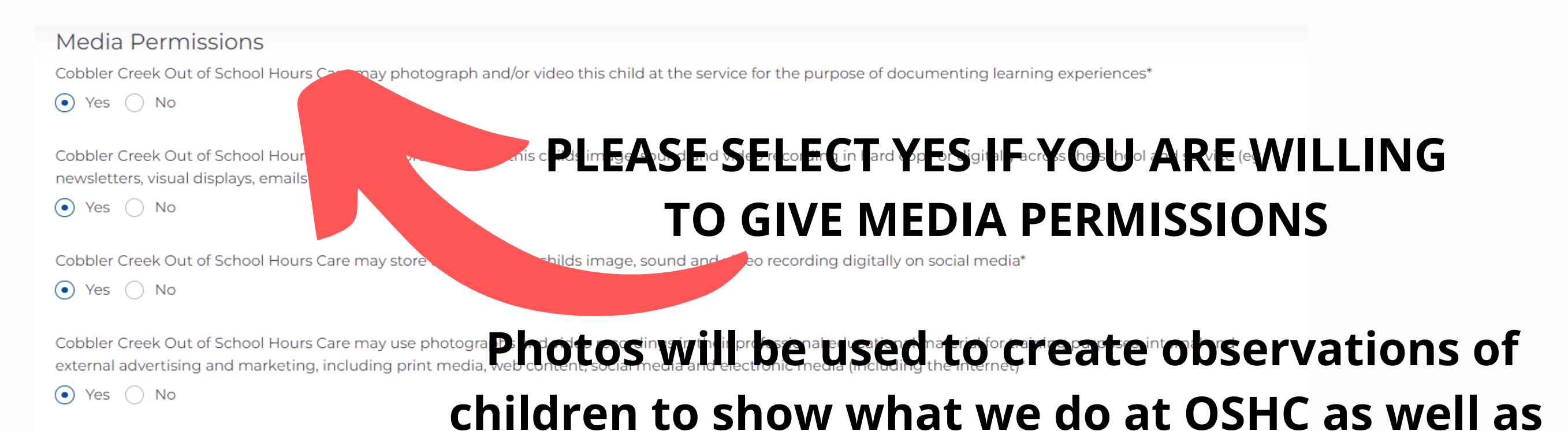

| Child's registered medical practitioner or medical serv |                                      |
|---------------------------------------------------------|--------------------------------------|
| Doctors Name* Create di                                 | splay around the OSHC area. They may |
|                                                         | also be used in Newsletters.         |
| Doctors Address*                                        |                                      |
|                                                         |                                      |
|                                                         |                                      |
| Child's Medicare number (if available)                  |                                      |
|                                                         |                                      |

Upload any required documents for medical conditions (e.g. Asthma), dietary requirements, additional needs etc. **These will need to be approved by** 

#### admin before you are able to make bookings.

| Cobblet Creek<br>Out Of School Hours Care<br>and Vacation Care                  |              | Ð                                                                                                    |
|---------------------------------------------------------------------------------|--------------|----------------------------------------------------------------------------------------------------|
| Jasmina Dowden Documents                                                        |              |                                                                                                    |
| Document                                                                        | Status       | Need to scan a document?                                                                                                    |
| Child Health Record *                                                           | Not Uploaded | <br>If you don't have access to a dedicated scanner,<br>you can use the camera on your phone or<br>tablet to scan your document instead. Use the |
| Immunisation Record * * Document requires approval before bookings are allowed. | Not Uploaded | following links for our recommendations.  Android - Google Drive  iPhone/iPad: Notes  iPhone/iPad: Scapper Pro                                   |
| Back to child Back to dashboard                                                 |              |                                                                                                    |

## Please note that these forms need to be updated annually under our legislation.

# **STEP FIVE:**

| Account Details                                          | Update                                                                           |
|----------------------------------------------------------|----------------------------------------------------------------------------------|
| Please verify your email address as<br>the Resend button | soon as possible. If you require a new verification email please click<br>Resend |
| Verified Email Address                                   |                                                                                  |
| New Email Address                                        | jasminathieleke@hotmail.com                                                      |
| Enrolled Services                                        | Cobbler Creek Out of School Hours Care                                           |

Finally, you will need to **confirm your email address**. If you cannot find the email, check your junk or select 'resend' on your FullyBooked account.

## **STEP SIX**:

Only once you have successfully enrolled into FullyBooked, should you have access to a booking calendar.

| )  | E Review All Past Attendand s 🛛 Add/Change Bookings |            |     | Preview Current Bookings |
|----|-----------------------------------------------------|------------|-----|--------------------------|
| ,  | Month List Weer                                     | APRIL 2022 |     | today                    |
|    | Thu                                                 | Wed        | Tue | Mon                      |
|    | 3                                                   |            |     |                          |
|    | 8                                                   | 6          | 5   | 4                        |
|    | 4 15                                                | 13         | 12  | n                        |
|    | 21 22                                               | 20         | 19  | 18                       |
| (e | Click <sup>®</sup> here to mak                      | 27         | 26  | 25                       |
| •  | bookings and/or                                     |            |     |                          |
|    |                                                     |            |     |                          |

cancellations.

## Select what type of session that you would like to book for your child (e.g. Jasmina Dowden is the child in this example)

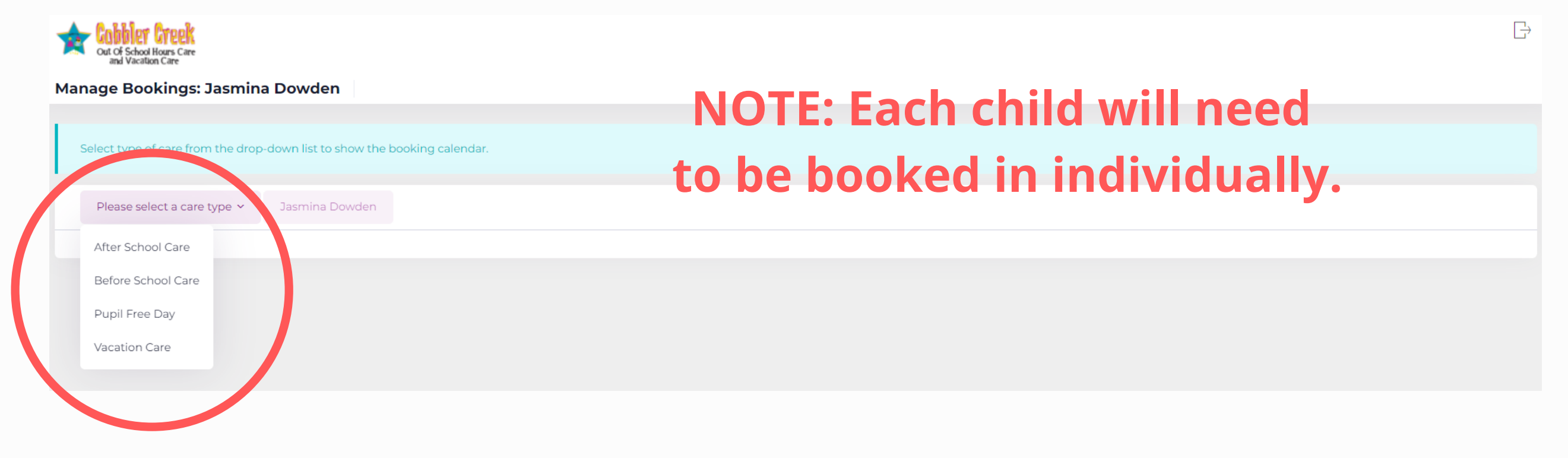

#### Click on all sessions that you would like to book and select 'next'

| Av             | ailable | e - | Book | ed I | Att | andance | e w/o boo | king |    | ancelleo |       | Full |    | Almost    | Full      | Fi Fi | ull - wai | itlist ava | ailable | FI         | ull - on | waitlis    | t  |      |      |     |    |    |       |    |   |    |    |    |     |      | (   | O To | ggle Fu | l Year | Cal |
|----------------|---------|-----|------|------|-----|---------|-----------|------|----|----------|-------|------|----|-----------|-----------|-------|-----------|------------|---------|------------|----------|------------|----|------|------|-----|----|----|-------|----|---|----|----|----|-----|------|-----|------|---------|--------|-----|
| + 20:<br>April |         |     | :A   | St   |     | Α       | May       |      | J  |          | U     | F    | 11 | 1 E<br>Ji | <b>St</b> | : (   | -0        |            | JU      | <b>K</b> . |          | 22<br>Julv |    |      |      |     |    | A  | Jaust |    |   |    |    |    | Sep | teml | ber |      |         |        | 2   |
|                | -       |     |      |      |     |         |           |      |    |          |       |      |    |           | м         |       | ~~        |            |         | ļ          |          |            |    |      | F    | s   | S  |    | и т   | w  | т | F  | s  | s  | м   | т    | w   | т    | F       | s      |     |
|                |         |     |      |      | 2   | 3       |           |      |    |          |       |      |    |           |           |       | 1         | 2 3        | 4       |            |          |            |    |      | 1    | 2   | 3  |    |       |    |   | 5  | 6  | 7  |     |      |     | 1    | 2       | 3      |     |
| 4              |         |     |      |      | 9   |         | 2         | 3    | 4  | 5        | 6     |      |    |           | 6         | 7     |           | 9 10       | D 11    | 12         |          | 4          | 5  | 6    | 7 8  | 9   |    |    |       |    |   | 12 | 13 | 14 |     | 6    | 7   | 8    | 9       |        |     |
|                | 12      | 13  | 14   |      |     |         | 9         | 10   |    |          | 13    | 14   |    |           |           |       |           | 16 17      | 7 18    |            |          | 11         | 12 | 13 1 | 4 15 | 16  | 17 | 1  |       |    |   | 19 | 20 | 21 | 12  | 13   |     |      |         |        |     |
|                |         | 20  | 21   | 22   | 23  | 24      | 16        |      |    |          | 20    | 21   | 22 |           |           |       |           |            | 4 25    |            |          |            |    | 20 2 | 1 22 | 23  | 24 | 2  |       |    |   | 26 | 27 | 28 | 19  |      |     |      |         | 24     |     |
| 25             | 26      | 27  | 28   | 29   |     |         | 23        |      |    |          | 27    | 28   | 29 |           | 27 2      |       | 29 3      | 30         |         |            |          | 25         | 26 | 27 2 | 8 29 | 30  |    | 2  |       |    |   |    |    |    | 26  | 27   |     | 29   |         |        |     |
|                |         |     |      |      |     |         | 30        |      |    |          |       |      |    |           |           |       |           |            |         |            |          |            |    |      |      |     |    |    |       |    |   |    |    |    |     |      |     |      |         |        |     |
|                |         |     |      |      |     |         |           |      | i. | С        | Octob | er   |    |           |           |       |           | Nov        | vemb    | er         |          |            |    | ω    | Dec  | emb | er |    |       |    |   |    |    |    |     |      |     |      |         |        |     |
|                |         |     |      |      |     |         |           |      |    |          | м     | т    | w  | т         | F         | s     | s         | м          | т       | w          | т        | F          | s  | s    | м    | т   | w  | т  | FS    | S  |   |    |    |    |     |      |     |      |         |        |     |
|                |         |     |      |      |     |         |           |      |    |          |       |      |    |           |           |       | 2         |            | 1       | 2          | 3        | 4          | 5  | 6    |      |     |    |    | 2 3   | 4  |   |    |    |    |     |      |     |      |         |        |     |
|                |         |     |      |      |     |         |           |      |    |          | 3     | 4    |    |           |           |       |           | 7          | 8       |            |          |            | 12 |      | 5    |     |    |    | 9 10  |    |   |    |    |    |     |      |     |      |         |        |     |
|                |         |     |      |      |     |         |           |      |    |          |       |      | 12 | 13        | 14        |       |           | 14         |         |            |          | 18         | 19 | 20   | 12   |     |    |    | 16 17 |    |   |    |    |    |     |      |     |      |         |        |     |
|                |         |     |      |      |     |         |           |      |    |          | 17 1  | 18   | 19 | 20        | 21        | 22    | 23        | 21         |         |            |          | 25         | 26 |      | 19   | 20  | 21 | 22 | 23 24 | 25 |   |    |    |    |     |      |     |      |         |        |     |
|                |         |     |      |      |     |         |           |      |    |          |       |      |    |           |           |       |           |            |         |            |          |            | 20 |      |      |     |    |    |       |    |   |    |    |    |     |      |     |      |         |        |     |

| New Bookings                                                                                                    |   |
|----------------------------------------------------------------------------------------------------|---|
| Session                                                                                                    |   |
| Fri, 06 May 2022                                                                                                    |   |
|                                                                                                    |   |
| Cancellation Policies                                                                                                    | ~ |
| <ul> <li>Cobbler Creek Out of School Hours Care Before School Care Cancellation Policy</li> <li>Within 14 hours of session starting: Changes or cancellations will incur the full fee.</li> <li>Within 365 days of session starting: The booking will be cancelled and there will be no charge.</li> <li>More than 365 days from session starting: The booking will be removed and there will be no charge.</li> </ul> |   |
|                                                                                                    |   |
| Confirm Changes Cancel                                                                                                    |   |

#### Double check your bookings and select 'confirm changes'

## If you do not confirm changes, your bookings/cancellations will NOT be finalised.